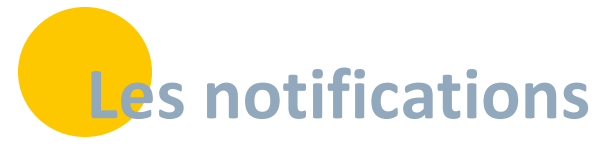

Les notifications sont les évènements et informations relatives aux actions menées sur SPICO. Vous pouvez paramétrer des alertes pour être informé de ces actualités, depuis votre profil SPICO en web (non accessible depuis le téléphone). Ces notifications sont possibles tant pour votre profil personnel que les profils de structure.

Ces notifications concernent 5 domaines :

- L'agenda
- Les dossiers
- Les tâches
- Les discussions
- Les informations globales

### En bref

Elles permettent de **vous avertir de certaines informations / actions** dans les dossiers que vous suivez, ou lorsque vous recevez un message dans SPICO. Elles peuvent être reçues par mail, par notification dans les applications web ou bureau, ou encore sur votre smartphone via l'application mobile.

Elles peuvent être paramétrées différemment sur votre compte individuel (personne physique) et pour votre structure de rattachement (personne morale).

## La page de notifications

Depuis l'icône **cloche** dans le bandeau en haut à droite, vous pouvez consulter les notifications des 10 derniers jours. Elles sont relatives à SPICO Dossiers, à l'agenda et aux taches, sous réserve qu'elles aient été activées pour le web depuis votre profil (pour les activer/désactiver, cf paragraphe suivant).

| Notifi                                                       | cations                                   |
|--------------------------------------------------------------|-------------------------------------------|
| Tout Non lu Lu                                               | Tout marquer comme Lu Non lu              |
| DAVOUST Carole vous a donné accès à un doss<br>usager.       | ier de coordination patient / 🛛 🔤 19 h    |
| ⅔ Pour rappel vous avez une tache a réaliser pour le         | 13-09-2024 (date de l'échéance) 🕥 3 j     |
| CAMPOURCY Laure vous a ajouté un nouveau rdv<br>2024 à 10:00 | (Réunion de concertation) le 16-09- 🏠 3 j |
| BOYER ALIX vous a ajouté un nouveau rdv (Vis<br>15:00        | site à Domicile) le 16-09-2024 à 🛛 🔤 3 j  |

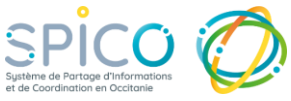

## Les notifications

# **2** • Paramétrage des notifications de votre compte personnel ou de votre structure

Depuis « Mon profil », sélectionnez l'onglet des notifications

| 💄 Profil utilisateur | Profil MSSante | Notifications | Relations | B Gestion des équipes ressource | 📽 Groupes de favoris |
|----------------------|----------------|---------------|-----------|---------------------------------|----------------------|
|                      |                |               |           |                                 |                      |

#### Choisissez vos notifications

- Vous arrivez sur le panneau de paramétrage des notifications.
  - Pour **un compte personnel**, certaines notifications sont **activées par défaut**
  - Pour un compte de structure, les notifications sont désactivées par défaut, et possibles uniquement par mail et pour tous les professionnels de la structure.
- Vous pouvez refuser de recevoir toutes les notifications, en appuyant sur le bouton « refuser toutes les notifications ».
- Vous pouvez paramétrer l'ensemble des notifications par catégorie (ligne bleue), pour les activer/désactiver, utilisez le curseur de la catégorie

| Notifications                                                                 | Mail            | Web et Application bureau | Application mobile |
|-------------------------------------------------------------------------------|-----------------|---------------------------|--------------------|
| Agenda Réintialiser mes noti                                                  | ications Agenda | (ou O                     | Oui                |
| Être notifié lorsqu'un rdv est ajouté à mon agenda par un autre professionnel | Our             | Oui                       | Oui                |
| Être notifié lorsqu'un rdv est modifié par un autre professionnel             | Oui             | Oui                       | Oui                |
| Être notifié lorsqu'un rdv est annulé par un autre professionnel              | Oui             | Oui                       | Oui                |
| Être notifié lorsqu'un rdv est supprimé par un autre professionnel            | Oui             | Oui                       | Oui                |
| Être notifié de la liste des rdv de la journée                                | Oui             |                           |                    |

 Vous pouvez également paramétrer les notifications spécifiquement sur la ligne correspondante. Il faut pour cela que la ligne de la catégorie (ligne bleue) ait été sélectionnée au préalable

| Mail |
|------|
| Oui  |
| Oui  |
| Oui  |
|      |

 En utilisant la « réinitialisation » par catégorie, toutes les notifications seront remises par défaut

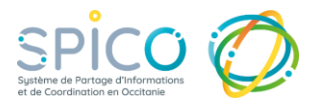

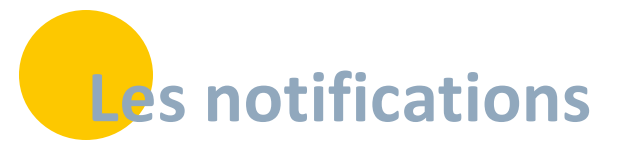

# **3** Renseignez ou modifiez vos coordonnées mail et téléphoniques de notification

#### → Accédez à votre profil

Depuis un ordinateur :

- Dans la bande de connexion, cliquez sur votre nom + prénom, ou le nom de votre structure.
- Puis, cliquez sur le bouton « Mon profil »

| Informations Trace to MU/CE to MU/CE                                                                                                    |
|----------------------------------------------------------------------------------------------------|
| There MULT - - - - - - - - - - - - - - - - - - - - - - - - - - - - - - - - - - - - - - - - - - - - - - - - - - - - - - - - - - - - - - - - - - - - - - - - - - - - - - - - - - - - - - - - - - - - - - - - - - - - - - - - - - - - - - - - - - - - - - - - - - - - - - - - - - - - - <                                                                                                    |
| *New MAUGER Schule Company Company                                                                                                    |
|                                                                                                    |
| *Press SDHARE BEAM STATE AND A STATE AND A STAT                                                                                                    |
| Insi de estructura                                                                                                    |
| Non or isolation                                                                                                    |
| Téléphones O Notifications par SMS                                                                                                    |
| Apode un normas Majdone. Receipt on norma subjective.                                                                                                    |
| Numéro II Cannestaire II Pyre II Principal © II Liste © II Notifications © II Actions II Numéro de mobile                                                                                                    |
| 16 14 79 59 9 • Molike • Onew • Conserver • Conserver |
| Ermails Beneficial Antipation of the second second s                                                                                                    |
| Date of effort                                                                                                    |
|                                                                                                    |
|                                                                                                    |
| meteorementence e la company e selectionnée dans le tableau                                                                                                    |
| neuroscience de la company de la company de |
| Adverses                                                                                                    |
| kontre dame gar page 10 + ICI.                                                                                                    |

#### Ajoutez /modifiez vos adresses mail

- cochez la case « notification » pour sélectionner l'adresse mail à laquelle vous souhaitez recevoir les notifications SPICO.
- Confidentialité :
  - Liste Rouge : l'information est visible des utilisateurs SPICO, mais avec l'information liste rouge,
  - Liste Noire : l'information est masquée aux utilisateurs de SPICO.

#### Conseil : mettre à jour son navigateur internet

Pour recevoir les notifications il sera nécessaire de les activer dans le navigateur Web de votre ordinateur (si ce n'est pas déjà le cas).

Dans la barre d'url : cliquez sur le cadenas

 Dans la catégorie « Autorisation de ce site », cliquez sur « Autoriser » les notifications

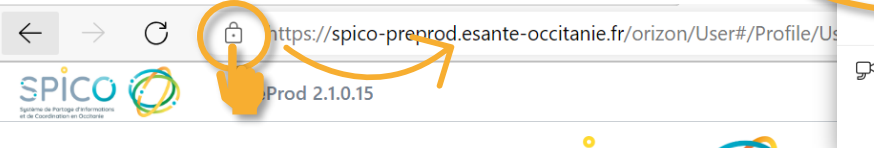

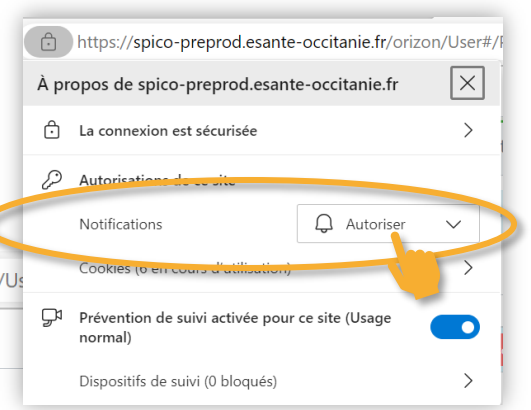

VERRIER GWENOLA

Dernière Connexion

Jeudi 13 juillet 2023 14:18

Mes Rôles

💄 Mon profil

Groupe 3

Utilisateur

۵

۰

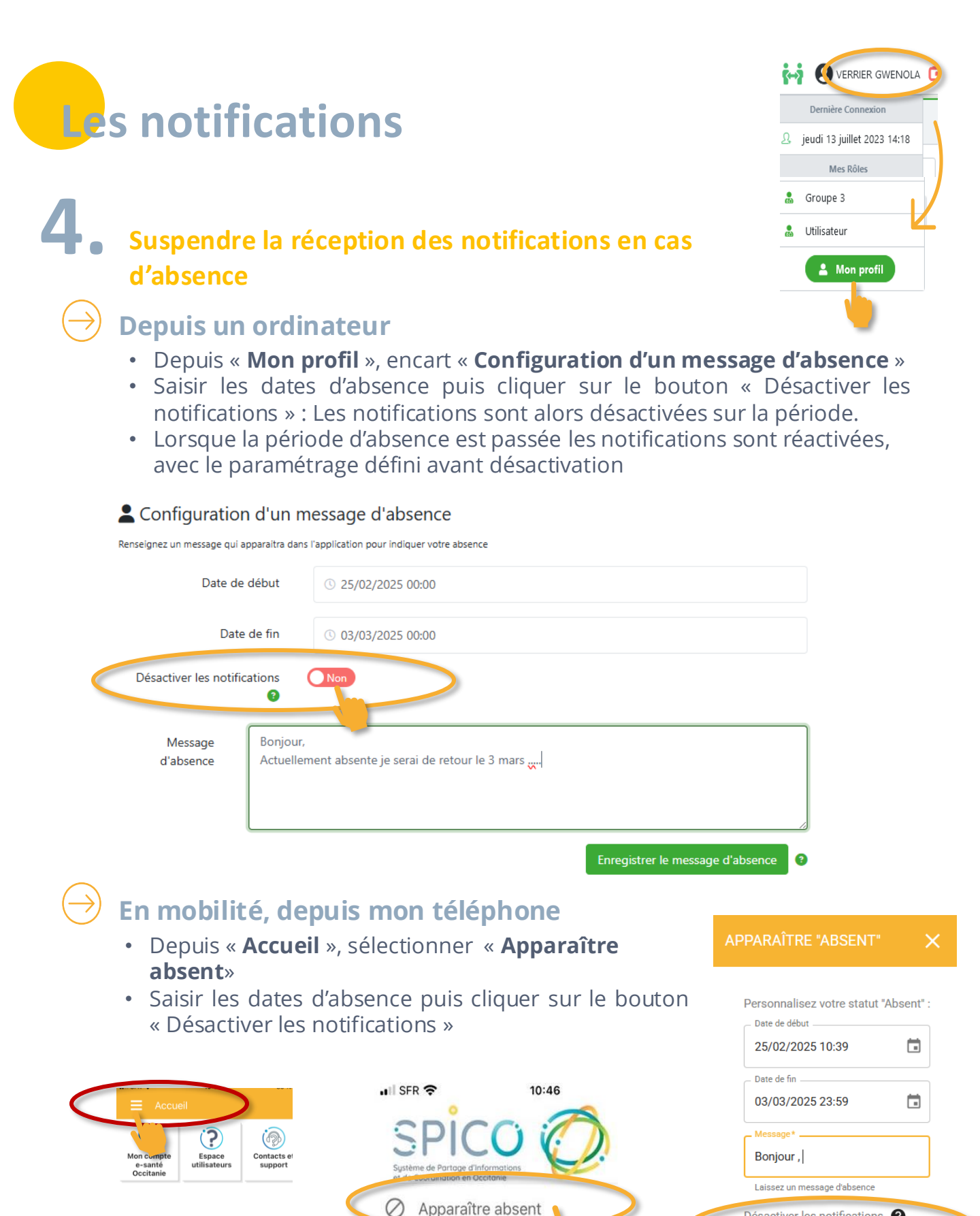

v3.2.13

Documents juridiques

() Déconnexion

Désactiver les notifications 🗿

Dui Oui

Non